## 網路掛號顯示亂碼處理步驟

1. 若網頁出現非繁體中文之亂碼畫面,請於該網頁空白處按滑鼠右鍵。

選取彈出功能表的【編碼】選項,再點選【繁體中文(Big5)】項目即可。
 參考下圖:

|                                                                                                    | 6        | m                                              | 財團法人<br>St.Marti                                  | 天主教聖馬爾定<br>n De Porres Hosp | 醫院<br>ital    | (         |
|----------------------------------------------------------------------------------------------------|----------|------------------------------------------------|---------------------------------------------------|-----------------------------|---------------|-----------|
|                                                                                                    | 面約曲      | 號                                              | 查海掛號 〕 耳                                          | 7 消掛號 看診時段                  | 回首頁[Home]     |           |
|                                                                                                    |          | Trop.                                          |                                                   |                             | ]             |           |
|                                                                                                    |          |                                                |                                                   |                             | 0000          |           |
|                                                                                                    | <u> </u> | <u>20000</u>                                   |                                                   | 0.000                       | <u>0_0000</u> |           |
|                                                                                                    |          | okohoo <u>o</u> L                              |                                                   |                             |               |           |
| 上一頁(B)<br>下一頁(0)                                                                                                    |          |                                                | 믢ㅁㅁ                                               |                             | DOTODO        |           |
|                                                                                                    |          | TOODO                                          | g                                                 | <u>Ĥ</u>                    |               |           |
|                                                                                                    |          | GOXOXOO                                        |                                                   |                             |               |           |
| 全選(A)<br>時上(P)                                                                                                    |          | 口夺口口                                           |                                                   | 000000                      |               |           |
| <ul> <li>減利用 Live Search 來轉譯</li> <li>利用 Windows Live 來傳送電子郵件</li> <li>利用 Windows Live 來撰寫部落格</li> <li>所有加速器</li> <li>建立提徑(1)</li> <li>加到我的最愛(E)</li> <li>檢視原始償(公)</li> </ul> |          |                                                |                                                   | E OjOzOOOzo~OO              |               |           |
|                                                                                                    |          | DD@DUDD13:300017:000@DJD018:300021:00          |                                                   |                             |               |           |
|                                                                                                    |          |                                                |                                                   |                             |               | / 編碼(E) · |
| 列印(I)<br>預覽列印(≌)<br>重新整理(B)                                                                                                    |          | 繁體中文 (Big5)<br>● Unicode (UTF-8)<br>西歐語系 (Wind | ows)                                              |                             |               |           |
| 匯出至 Microsoft Office Excel(凶)                                                                                                    |          |                                                | 其他(≦)                                             |                             | -000          |           |
| 内容(2)                                                                                                    |          |                                                | ● 田左往右書寫文件 □0010010000000000000000000000000000000 |                             |               |           |
|                                                                                                    |          | 00E001                                         | 05-2756000#2118.2                                 | 80v000a0000w,0G0L0k00       |               |           |

註:建議使用微軟 IE 瀏覽器。